بسمەتعالى

راهنمای ثبت پروانههای صادرات ریالی به کشورهای عراق و افغانستان

## https://www.ntsw.ir

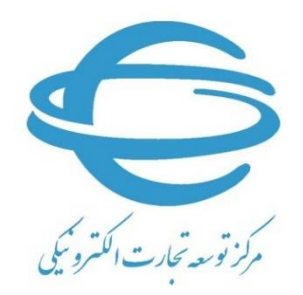

http://www.ecommerce.gov.ir

تلفن مرکز پشتیبانی: ۲۷۴۷۱۰۱۰–(۲۲)

ارديبهشت ۱۴۰۰

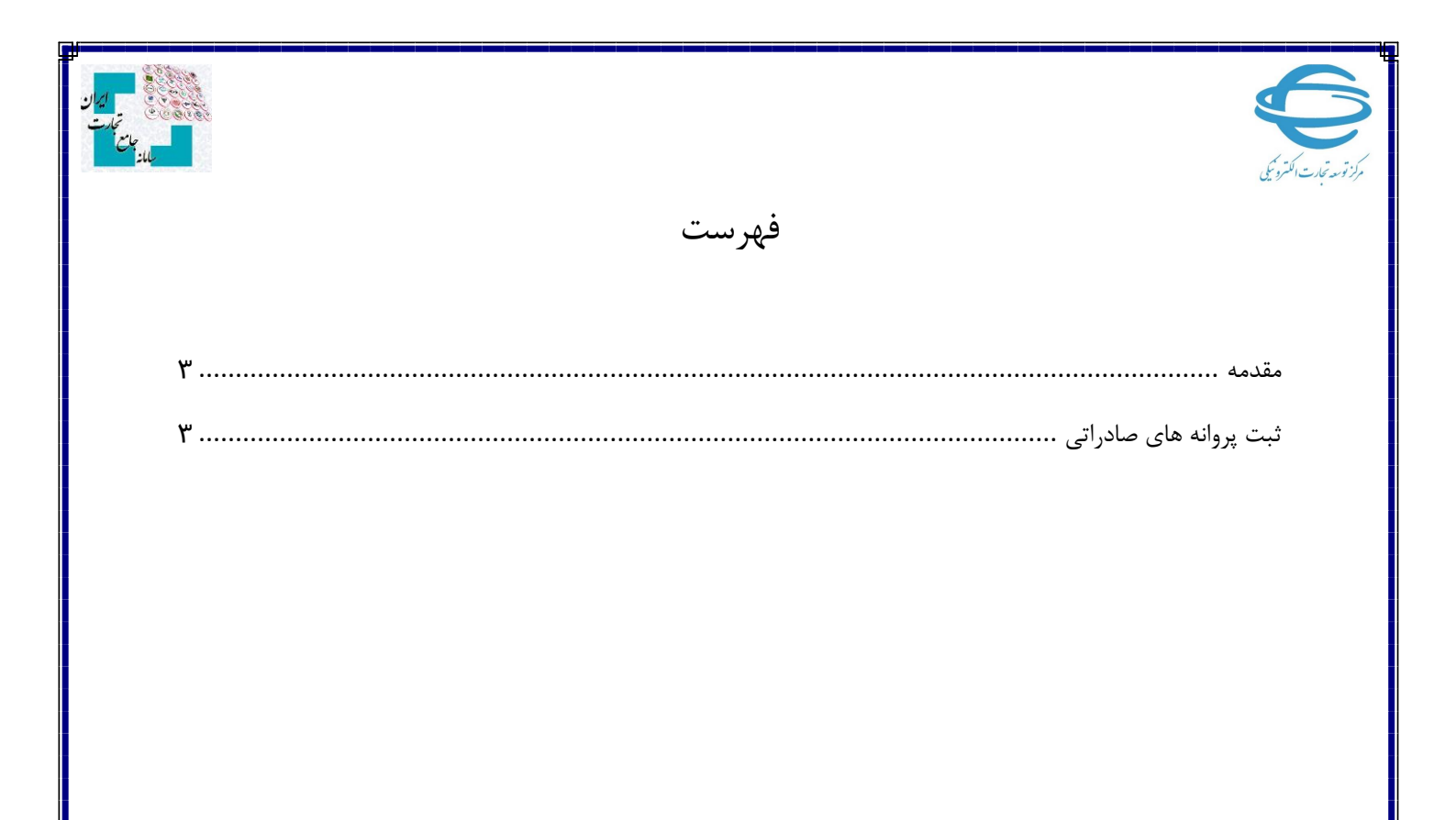

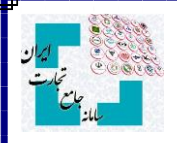

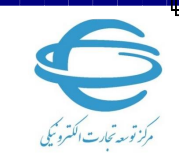

## مقدمه

سامانه جامع تجارت بر اساس بسته سیاستی جدید بازگشت ارز حاصل از صادرات، امکان ثبت پروانه های صادرات ریالی به عراق و افغاتستان در بازه زمانی ۱۳۹۷/۰۱/۲۲ تا ۱۳۹۷/۰۵/۱۶ را فراهم کرده است که متقاضیان واجد شرایط می توانند با مراجعه سامانه جامع تجارت نسبت به اظهار پروانه های صادراتی مذکور اقدام نمایند. در این فایل راهنما، مراحل ثبت پروانه های صادراتی جهت ارسال به بانک مرکزی توضیح داده شده است.

## ثبت پروانه های صادراتی

صادر کنندگان می توانند با مراجعه به بخش عملیات ارزی >> مدیریت ارز حاصل صادرات >> درگاه ثبت صادرات ریالی، پروانه های صادراتی خود را اظهار نمایند.

|   |        | زمان باقیمانده (۲۹:۳۷                                         |                                                                                  |                                                         |                                                  |                                                 |                                                                       |                                                                  | ،رگاه ثبت صادرات ریالی | الله عملنات پایه 🗸 د                              |
|---|--------|---------------------------------------------------------------|----------------------------------------------------------------------------------|---------------------------------------------------------|--------------------------------------------------|-------------------------------------------------|-----------------------------------------------------------------------|------------------------------------------------------------------|------------------------|---------------------------------------------------|
| _ | _      |                                                               |                                                                                  |                                                         |                                                  | _                                               |                                                                       | 11 at                                                            | a ana ana a nananah    | کې عملیات شناسه کالا 💦                            |
|   |        |                                                               | انستان                                                                           | صادرات ریالی به عراق و افغ                              | ا راهنمای نحوه اظهار                             |                                                 |                                                                       | مادرانی                                                          | ד اطهار پروانه های ط   | عملیات تجارت خارجی پ                              |
|   |        |                                                               |                                                                                  |                                                         |                                                  |                                                 |                                                                       |                                                                  |                        | < 0,7 - 7,7 - 4                                   |
|   | c      | رکننده معادل ریالی ارز متعلقه را بر اساس<br>) ارسال خماهد شد. | ه زمانی ۱۳۹۷/۰۱/۲۲ تا ۵/۵۵/۱۳۹۷ (صاد<br>ب مرکزی جمت اعلام نظر (تابید/عدم تابید ) | ی عراق و افغانستان در باز<br>ات این بروانه ها برای بانک | مادرات ریالی به کشورها<br>پس از این تاریخ، اطلاع | یکان ثبت پروانه های د<br>۱۴۰۰/۱۴) محمد دارد و ۱ | ید بازگشت ارز حاصل از صادرات، اه<br>۱) تا بابان، معلت اعلام شده (۳/۱۳ | ۱-بر اساس مفاد بسته سیاستی جد<br>اسناد و مدارک مثبته دریافت نمود | تذكر                   |                                                   |
|   |        |                                                               | و بربری بهر بیدا بیر زواند بیدا و تنه ب                                          |                                                         |                                                  | , , , , , , , , , , , , , , , , , , ,           | , , , ,                                                               | -y,,, y                                                          |                        | <ul> <li>مدیریت عملیات ارزی باندی )</li> </ul>    |
|   |        | رف شده اند در صورت اظهار توسط بانک                            | داخت بدهی ارزی، سپرده گذاری ارزی) مصر                                            | اگذاری پروانه صادراتی، پر                               | ات در مقابل صادرات، و                            | ت (فروش در نیما، وارد                           | ں های بازگردانی ارز حاصل از صادرا<br>م                                | ۲- پروانه هایی که در هر یک از روش                                |                        | <ul> <li>مدیریت عملیات ارزی غیر بانکی›</li> </ul> |
|   |        |                                                               |                                                                                  |                                                         |                                                  | ول زیر اقدام نمایید.                            | ا لطفا نسبت به حدف ان ها از جد                                        | مردزی «عدم تاتید» خواهند شد. لا                                  |                        | 😐 مدیریت ارز حاصل از صادرات 🦂                     |
|   |        |                                                               |                                                                                  |                                                         |                                                  |                                                 |                                                                       |                                                                  |                        | فروش ارز                                          |
|   | _      |                                                               |                                                                                  |                                                         |                                                  |                                                 |                                                                       |                                                                  |                        | درگاه اظهار ارز حاصل از صادرات                    |
|   | جستجو  | ۹ ×                                                           | وضعیت ہمہ                                                                        |                                                         |                                                  |                                                 |                                                                       |                                                                  |                        | واگذاری پروانه و تهاتر ارزی                       |
|   | 10     | نمايش محتويات                                                 |                                                                                  |                                                         |                                                  |                                                 |                                                                       |                                                                  |                        | دیگہ ثبت صادات بالے                               |
|   | ، اکسل | and the                                                       |                                                                                  |                                                         |                                                  |                                                 |                                                                       | 1. A 1. B.                                                       | المستعد والغرجاء       |                                                   |
|   | 00     | نیست پروتنه های اظهارسده<br>ا                                 |                                                                                  |                                                         |                                                  |                                                 |                                                                       |                                                                  |                        | پرونده های بدون انتقال ارز 🗧                      |
|   | حذف    | جزييات بررسى                                                  | وفعيت                                                                            | توفيحات                                                 | مبلغ کل                                          | نوع ارز                                         | سريال اظهارتامه                                                       | گمرک                                                             | رديف                   | <ul> <li>مشاهده اطلاعات ارزی</li> </ul>           |
|   | حلف    | -                                                             | منتظر ارسال به بانک مرکزی                                                        |                                                         | Åø,YPÅ                                           | دلار امریکا                                     | ۲۰۳۰۶-۱۱۳۲۱۷                                                          | منطقه ويژه اقتصادى نوشهر                                         | 1                      | 🖉 عملیات لجستیک خارجی 🗧                           |
|   | dis    |                                                               | منتظر ارسال به بانک مرکزی                                                        |                                                         | ۱۲,۳۸₀                                           | دلار امریکا                                     | ΔΔ1+Υ-ΕΡΥΙ+                                                           | بازارچه کوهک سراوان                                              | ٢                      | 🖩 عملیات شناسه رهگیری 🗧                           |
|   | حذف    |                                                               | حذف شده                                                                          |                                                         | JY,J"Ao                                          | دلار امریکا                                     | ΔΔ1+Υ-Ε۶ΥΙ+                                                           | بازارچه کوهک سراوان                                              | ٣                      | ✔ عملیات گمرکی                                    |
|   | حذف    |                                                               | منتظر ارسال به بانک مرکزی                                                        |                                                         | 51,100                                           | دلار امریکا                                     | ۵۵۱۰۷-F9øFF                                                           | بازارچه کوهک سراوان                                              | ۴                      | اللا عملنات رثبه بندی و مالی >                    |
|   | حلف    |                                                               | منتظر ارسال به بانک مرکزی                                                        | توضيحات                                                 | ۳۸,۱۰۳                                           | دلار امریکا                                     | 001ºH-1F0H9                                                           | بازارچه میلک                                                     | ۵                      | Contraction in structure                          |
|   | حلف    |                                                               | حذف شده                                                                          |                                                         | As,YFA                                           | دلار امریکا                                     | Y⊕₩o⊱-IIIግYI¥                                                         | منطقه ويژه اقتصادى نوشهر                                         | ۶                      | ( 000 y 10 000 (200) (200 0 000)                  |
|   | حذف    | -                                                             | حذف شده                                                                          |                                                         | Α»,ΥΕΑ                                           | دلار امریکا                                     | ۲๏۳๏۶-۱۱۳۲۱۷                                                          | منطقه ويژه اقتصادى نوشهر                                         | ٧                      |                                                   |
|   | حذف    | -                                                             | حذف شده                                                                          |                                                         | Aο,Υ۴۸                                           | دلار امریکا                                     | Yo#o5-111711V                                                         | منطقه ويژه اقتصادى نوشهر                                         | ٨                      |                                                   |
|   | dio    | -                                                             | حذف شده                                                                          |                                                         | Å•,Υ۴Å                                           | دلار امریکا                                     | Yo#oF-111"Y1V                                                         | منطقه ويژه اقتصادى نوشهر                                         | ٩                      | •                                                 |
|   | حذف    |                                                               | منتظر ارسال به بانک مرکزی                                                        |                                                         | ۵۱,۹۳۱                                           | دلار امریکا                                     | ሥልሥ <sub>ቀቀ</sub> -እንሦሃሃ                                              | ستندج                                                            | le .                   | _                                                 |

در این صفحه سوابق پروانه های اظهارشده خود را مشاهده می کنید. در صورت تمایل به دریافت فایل اکسل از این جدول بر روی گزینه «خروجی اکسل» کلیک کنید.

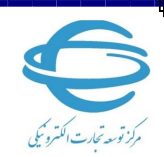

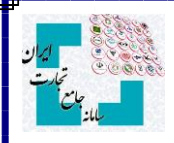

در صورت تمایل به اظهار پروانه صادراتی جدید، لازم است بر روی گزینه «اظهار پروانه های صادراتی» کلیک نمائید. در این صورت به صفحه زیر منتقل خواهید شد :

| بازرگان مقبقی - فعال   | نقش جارى                 |                |         |                                           |                             | یت ارز حاصل از صادرات             | 🖌 خانه / عملیات ارزی / مدیر       |                                     |
|------------------------|--------------------------|----------------|---------|-------------------------------------------|-----------------------------|-----------------------------------|-----------------------------------|-------------------------------------|
|                        |                          |                |         |                                           |                             | ق و افغانستان                     | / درگاه ثبت پروانه های صادراتی عر | 🕯 صفحه اصلی                         |
| زمان باقیمانده 🛛 😳 🗧 🛏 |                          |                | ستان    | درگاه ثبت پروانه های صادراتی عراق و افغان |                             |                                   |                                   | ا عمليات پايه                       |
|                        |                          |                |         |                                           |                             |                                   |                                   | معمليات شناسه كالا                  |
|                        |                          |                |         | (۹۷ باشد.                                 | زمانی ۹۷/۰۱/۲۲ تا ۵۲/۵۰/    | ۱- تاریخ پروانه ها باید در بازه ز | <b>i</b>                          | 🕻 عملیات تجارت خارجی                |
|                        |                          |                |         | کشورهای عراق یا افغانستان باشد            | ر این پروانه ها باید صرفا ک | ۲- کشور طرف معامله مندرج د        | ضوابط استعلام يروانه              | 🕹 عملیات ارزی 🗸                     |
|                        |                          |                |         |                                           |                             |                                   |                                   | مدیریت عملیات ارزی بانکی 🗧          |
|                        |                          |                |         |                                           |                             | دراتى                             | درج اطلاعات پروانه های صا         | مدیریت عملیات ارزی غیر بانکی,       |
|                        |                          | استعلام پروانه |         | ۵+)++> <b>-</b>                           |                             | ريال اظهارتامه ١٢٣٣٢۵۶            | .*                                | مدیریت ارز حاصل از صادرات 🗸         |
|                        |                          |                |         |                                           |                             |                                   |                                   | فروش ارز                            |
| مليات                  | افزودن توضيحات (اختياري) |                | مباغ کل | نوع ارز                                   | كوناز                       | گىرى                              | رديف                              | درگاه اظهار ارز حاصل از صادرات      |
|                        |                          |                |         |                                           |                             |                                   |                                   | واگذاری پروانه و تهاتر ارزی         |
| 🔶 اتصراف 🕅 ثبت وتبام   |                          |                |         |                                           |                             |                                   |                                   | درگاه ثبت صادرات ریائی              |
|                        |                          |                |         |                                           |                             |                                   |                                   | پروندہ های بدون انتقال ارز 💡        |
|                        |                          |                |         |                                           |                             |                                   |                                   | ا مشاهده اطلاعات ارزی               |
|                        |                          |                |         |                                           |                             |                                   |                                   | a عملیات لجستیک خارجی ،             |
|                        |                          |                |         |                                           |                             |                                   |                                   | ا عملیات شناسه رهگیری 💡             |
|                        |                          |                |         |                                           |                             |                                   |                                   | • عملیات گمرکی                      |
|                        |                          |                |         |                                           |                             |                                   |                                   | ا عملیات رتبه بندی و مالی           |
|                        |                          |                |         |                                           |                             |                                   |                                   | سلیات اطلاع رسانی قیمت کالا و خدمات |
|                        |                          |                |         |                                           |                             |                                   |                                   |                                     |
|                        |                          |                |         |                                           |                             |                                   |                                   |                                     |
|                        |                          |                |         |                                           |                             |                                   |                                   |                                     |
|                        |                          |                |         |                                           |                             |                                   |                                   |                                     |

در این صفحه با درج اطلاعات پروانه صادراتی و انتخاب گزینه «استعلام پروانه»، استعلام پروانه ها انجام شده و ضوابط مطرح شده به صورت سیستمی کنترل می شوند. در صورت موفقیت در استعلام پروانه های وارد شده، اطلاعات آن ها در جدول موجود در همین صفحه، نمایش داده می شوند. در صورت تمایل می توانید برای هر یک از پروانه ها، توضیحات مد نظرتان را با کلیک بر روی گزینه «توضیحات» درج نمائید. در نهایت جهت ثبت اطلاعات پروانه ها لازم است بر روی گزینه «ثبت و تمام» کلیک کنید.

| ~ | بازرگان حقیقی - فعال | نقش جاری                 |         |                                    | حات پروانه                     | راق و افغانستان توضي | / درگاه ثبت پروانه های صادراتی ء      | 希 صفحه اصلی                                  |
|---|----------------------|--------------------------|---------|------------------------------------|--------------------------------|----------------------|---------------------------------------|----------------------------------------------|
|   |                      |                          |         | را می توانید در این قسمت وارد کنید | ه مد نظرتان در خصوص این پروانه | فغانستان توضيحات     | درگاه ثبت پروانه های صادراتی عراق و ا | الله عمليات پايه ،                           |
|   |                      |                          |         |                                    |                                | T                    |                                       | 🗞 عملیات شناسه کالا 🛛 ک                      |
|   |                      | <u>k</u>                 |         |                                    |                                | ۱- تاریخ پروانه      | 1                                     | 🗘 عملیات تجارت خارجی 🗧                       |
|   |                      | ه الفو                   | ئېد     |                                    |                                | ۲- کشور طرف          | ضوابط استعلام پروانه                  | 🖌 عملیات ارزی                                |
|   |                      |                          |         |                                    |                                |                      |                                       | <ul> <li>مديريت عمليات ارزى بانكى</li> </ul> |
|   |                      |                          |         |                                    |                                |                      | درج اطلاعات پروانه های ص              |                                              |
|   |                      | + افزودن پروانه دیگر     |         | ۱۵۲۰۱ -                            |                                |                      |                                       |                                              |
|   |                      |                          |         |                                    |                                |                      |                                       | قروش ارز                                     |
|   | عمليات               | الزودن توضيحات (اختياری) | مباغ کل | نوع اوز                            | كوتاز                          | گەرك                 | رديف                                  | درگاه اظهار ارز حاصل از صادرات               |
|   |                      |                          |         |                                    |                                |                      | 1                                     | واگذاری پروانه و تهاتر ارزی                  |
|   |                      |                          |         |                                    |                                |                      |                                       | درگاه ثبت صادرات ریالی                       |
|   |                      |                          |         |                                    |                                |                      |                                       | 🕚 پرونده های بدون انتقال ارز 🗧               |
|   |                      |                          |         |                                    |                                |                      |                                       | 💿 مشاهده اطلاعات ارزی                        |

| ان حقيقى - فعال | نقش جاری بازرگ          |                               | تائيديه اظهار يروانه                                                                                                    |                                                     | یت ارز حاصل از صادرات<br>اق و افغانستان | خانه / عملیات ارزی / مدیر<br>/ درگاه ثبت پروانه های صادراتی عر |                                       |
|-----------------|-------------------------|-------------------------------|----------------------------------------------------------------------------------------------------|-----------------------------------------------------|-----------------------------------------|----------------------------------------------------------------|---------------------------------------|
|                 |                         | لیدہ باتک                     | رفع تعهد از پروانه های اظهار شده منوط به «تائ                                                                                              | درگه ثبت پروانه های صادرانی عراق و افغانستان        |                                         |                                                                | س صفحه اصلی<br>ا<br>افا عملیات پایه > |
|                 |                         | رت به خودی<br>ن کلیه<br>4 عدہ | مرکزی بوده و اظهار پروانه در سامانه جامع تجار<br>خود منجر به رفع تهعد ارزی نمی گردد. همچنین<br>مسئولیت ها و عواقب ناش ر از اظمار نادرست به |                                                     |                                         |                                                                | ا عملیات شناسه کالا                   |
|                 |                         | در این                        | بازرگان بوده و سامانه جامع تجارت مسئولیتی د<br>خصوص به عهده نخواهد داشت.                                                                   | ۱- تاریخ پروانه ها باید در بازه زمانی ۱/۲۷ه/۹۷ تا ۶ |                                         | i                                                              | عملیات تجارت خارجی 💦                  |
|                 |                         |                               |                                                                                                    | ه مندرج در این پروانه ها باید ه                     | ۲- کشور طرف معاما                       | ضوابط استعلام پروانه                                           | ا عمليات ارزي                         |
|                 |                         | ەييد                          | بازدست                                                                                                    |                                                     |                                         |                                                                |                                       |
|                 |                         |                               |                                                                                                    |                                                     |                                         | درج اطلاعات پروانه های صا                                      |                                       |
|                 | + افزودن پروانه دیگر    |                               | ۱۵۲۰۱ –                                                                                                    | Pr.                                                 |                                         |                                                                |                                       |
|                 |                         |                               |                                                                                                    |                                                     |                                         |                                                                | فروش ارز                              |
|                 | النددة تشيحات (اختباءي) | مباغ کل                       | ، نوع اوز                                                                                                    | كوتاز                                               | گىرى                                    | رديف                                                           | درگاه اظهار ارز حاصل از صادرات        |
| سليات           |                         |                               |                                                                                                    |                                                     |                                         |                                                                |                                       |
| مىليات<br>حذف   | توضيحات                 |                               |                                                                                                    |                                                     |                                         |                                                                | واگذاری پروانه و تهاتر ارزی           |

پس از تائيد پيغام ظاهر شده، پروانه هاى استعلام شده شما در «ليست پروانه هاى اظهارشده جهت ارسال به بانک مرکزی» قرار می گيرند.

در صورتی که تمایل به حذف پروانه خود از این لیست دارید می توانید بر روی گزینه «حذف» کلیک نمائید. در این صورت وضعیت پروانه در جدول به حالت «حذف شده» تغییر می کند. (ثبت مجدد پروانه های حذف شده بلامانع است.)

**نکته** : در صورتی که در زمان استعلام پروانه با خطای «این پروانه قبلا توسط شما ثبت شده است.» مواجه شدید می توانید پس از حذف آن پروانه از «لیست پروانه های اظهار شده جهت ارسال به بانک مرکزی» مجددا آن را استعلام و ثبت نمائید.

بخش «درگاه ثبت پروانه های صادراتی عراق و افغانستان» در سامانه جامع تجارت به صورت موقت طراحی شده است و پس از پایان مهلت اعلام شده ، غیرفعال می گردد و اطلاعات پروانه های موجود در «لیست پروانه های اظهارشده جهت ارسال به بانک مرکزی» که در وضعیت «منتظر ارسال به بانک مرکزی» قرار دارند جهت اعلام نظر به بانک مرکزی ارسال می شوند. پس از آن، نتیجه بررسی بانک مرکزی در ستون «وضعیت» به کاربران نمایش داده خواهد شد.

نکته ۱ : کلیه صادر کنندگانی که در سامانه جامع تجارت، نقش بازرگان حقیقی یا بازرگان حقوقی را ندارند می توانند با نقش پایه حقیقی یا پایه حقوقی به این درگاه دسترسی پیدا کنند.